# Návod na podanie elektronickej prihlášky na inžinierske štúdium FIIT STU

Kliknite na: <u>http://is.stuba.sk/</u> a potom na **Elektronická prihláška na štúdium na STU**.

Odporúčame uchádzačom uviesť v prihláške dva študijné programy v poradí ich záujmu. Spôsob zadania alternatívnych študijných programov je uvedený nižšie.

# Vstup do systému

- Ak nie ste študentom STU, vstúpte do systému cez 1. možnosť, teda
  Vstúpiť do systému e-prihlášok ako nový používateľ a systém vám pridelí prihlasovacie meno a heslo.
- Ak ste študentom STU a máte prístup do AIS, vstúpte do systému cez 3. možnosť, teda Vstúpiť do systému e-prihlášok ako používateľ AIS.
- Do systému vstupujete cez 2. možnosť, teda Vstúpiť do systému e-prihlášok ako používateľ
  e-prihlášok, iba vtedy, ak poznáte svoje prihlasovacie meno a heslo na vstup do prostredia evidencie
  e-prihlášok.

# Po úspešnom prihlásení

- Vyberte si fakultu FIIT
- Zvoľte si typ štúdia inžiniersky a kliknite na Vybrať typ štúdia

Následne si vyberáte program, ktorý chcete študovať

| I-IB2  | Informačná bezpečnosť           | dvojročné štúdium |
|--------|---------------------------------|-------------------|
| I-IB3  | Informačná bezpečnosť           | trojročné štúdium |
| I-ISS2 | Inteligentné softvérové systémy | dvojročné štúdium |
| I-ISS3 | Inteligentné softvérové systémy | trojročné štúdium |

Ak ste si vybrali program, kliknite na hrubú šípku pri zvolenom programe.

Uvidíte dve sekcie – **Osobné údaje** a **Adresy uchádzača**. Do každej vstúpite cez **hrubú šípku** a v nej vyplníte všetky požadované údaje. Pokiaľ nie sú všetky údaje vyplnené, je **Stav kompletnosti sekcie** označený **červenou** farbou.

# Sekcia Osobné údaje

☑ Vyplňte svoje osobné údaje.

Prosíme vás aj o uvedenie čísla **mobilného telefónu**, hoci tento údaj nie je uvádzaný ako povinný. Dajte si pozor na jeho správny tvar – napr.: +421903555222.

☑ V časti **Absolvovaná VŠ** sa myslí vysoká škola, ktorú ste už skončili, alebo budete mať skončenú v roku predpokladaného prijatia na štúdium. Uveďte aj program a rok ukončenia, tieto údaje sú povinné.

#### ☑ Vyplnenie **ostatných údajov** je tiež povinné.

Ak študujete, v časti odkiaľ sa hlási, vyberte vysoká škola a najvyššie dosiahnuté vzdelanie (ktoré ste už dosiahli alebo dosiahnete v roku predpokladaného prijatia na štúdium) – vysokoškolské vzdelanie prvého stupňa, príp. druhého stupňa.

Zadané údaje nezabudnite uložiť!

Ak máte **stav kompletnosti** sekcie osobných údajov označený **zelenou** farbou, vstúpte do sekcie **Adresy uchádzača**.

#### Sekcia Adresy uchádzača

Ak vyberiete štát Slovenská republika, po zadaní ulice, čísla a PSČ, kliknite na Vyhľadať obec. Obec sa automaticky doplní. Vyplnenie kontaktnej adresy je povinné, len ak máte inú kontaktnú adresu, než je adresa trvalého bydliska.

Zadané údaje nezabudnite uložiť!

**Stav kompletnosti** sekcie Adresy uchádzača musí byť označený **zelenou** farbou, iba vtedy máte všetky požadované údaje vyplnené.

#### Časť Dosiaľ neprevedené e-prihlášky

#### !!!POZOR!!!

V časti **Dosiaľ neprevedené e-prihlášky** ešte vyberte **alternatívne typy študijných programov**, a to z dôvodu, že prijatie na vami zvolený (preferovaný) program by nebolo možné kvôli prekročeniu kapacity. Samozrejme, **iba ak máte záujem o prijatie aj na iné študijné programy**.

#### Zadanie alternatívneho študijného programu:

Kliknite na Vstup v časti Údaje o prihláške. Vyberte jeden alebo dva alternatívne študijné programy v poradí vášho záujmu (v systéme je text "Alternatívny typ prijímacieho konania A", "Alternatívny typ prijímacieho konania B").

Zadané údaje nezabudnite uložiť!

V časti **Zaplatené** si pozrite údaje potrebné k zaplateniu správneho poplatku za prijímacie konanie a čiastku uhraďte. Po zaplatení poplatku **Stav** v časti **Zaplatené** zmení farebné označenie na **zeleno**, ale až po skontrolovaní fakultou, čo môže trvať niekoľko dní.

Ak máte **Stav kompletnosti** sekcie Adresy uchádzača a sekcie Osobných údajov označený **zelenou** farbou, môžete pristúpiť k **podaniu prihlášky**. V časti **Rozpracované e-prihlášky** v riadku pre prihlášku, ktorú chcete podať kliknite na O. Podanie prihlášky musíte ešte potvrdiť kliknutím na **Záväzne podať e-prihlášku.** 

# POZOR!!!

Záväzne podať e-prihlášku môžete aj vtedy, keď ešte nemáte potvrdené zaplatenie (Stav v časti Zaplatené nesvieti na zeleno), ale študijné oddelenie začne vašu prihlášku spracovávať až po jej zaplatení.

Následne môžete pristúpiť ku vkladaniu potrebných dokumentov. Akceptujú sa všetky formáty, napríklad: pdf, jpg, png, docx.

- Dokument, ktorý, v prípade že nevyužijete e-prihlášku, musíte vložiť povinne, je potvrdenie o zaplatení poplatku za materiálne zabezpečenie prijímacieho konania.
- I Nepovinnými dokumentmi sú doklady o významných výsledkoch vašej odbornej činnosti.

#### POZOR!!!

Doklad o absolvovaní predchádzajúceho stupňa štúdia je **povinným dokumentom**, ktorý ale musíte poslať poštou. Na adresu študijného oddelenia fakulty teda poštou pošlite **overenú kópiu dokladu o ukončení štúdia** (diplom) a **výpis predmetov a známok** získaných počas predchádzajúceho vysokoškolského štúdia. Musí byť potvrdený fakultou alebo vysokou školou, ktorá výpis vydala.

**Toto neplatí pre uchádzačov, ktorí v akad. roku 2022/23 končia bakalárske štúdium na FIIT STU.** Tí nemusia posielať poštou žiadne dokumenty.

# Zobrazenie výsledku prijímacieho konania

Výsledok prijímacieho konania – rozhodnutie o prijatí/neprijatí uchádzača – si môžete skontrolovať v systéme elektronickej prihlášky:

kliknite na <u>http://is.stuba.sk</u>, potom na **Výsledky prijímacích skúšok** a zadajte svoje rodné číslo. Pod označením **Rozhodnutie** uvidíte výsledok.

**Rozhodnutie dekana o prijatí/neprijatí uchádzača** spolu s odôvodnením sa doručia uchádzačovi písomne na adresu trvalého bydliska uvedenú v prihláške. V prípade, že je kontaktná adresa iná, než adresa trvalého bydliska, posielame poštu na kontaktnú adresu.

V prípade akýchkoľvek nejasností kontaktujte (najlepšie mailom) pracovníčku študijného oddelenia, pani Zuzanu Tekulovú, na adrese zuzana\_tekulova@stuba.sk. Veľmi radi vám poradíme.

V Bratislave 8. marca 2023

Marta Gnipová, integrátorka AIS